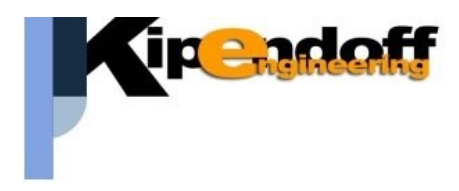

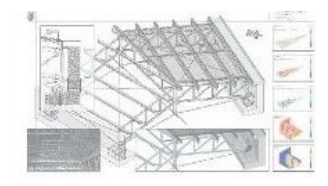

# kipLegno

modulo per la progettazione strutture platform-frame e blockhaus

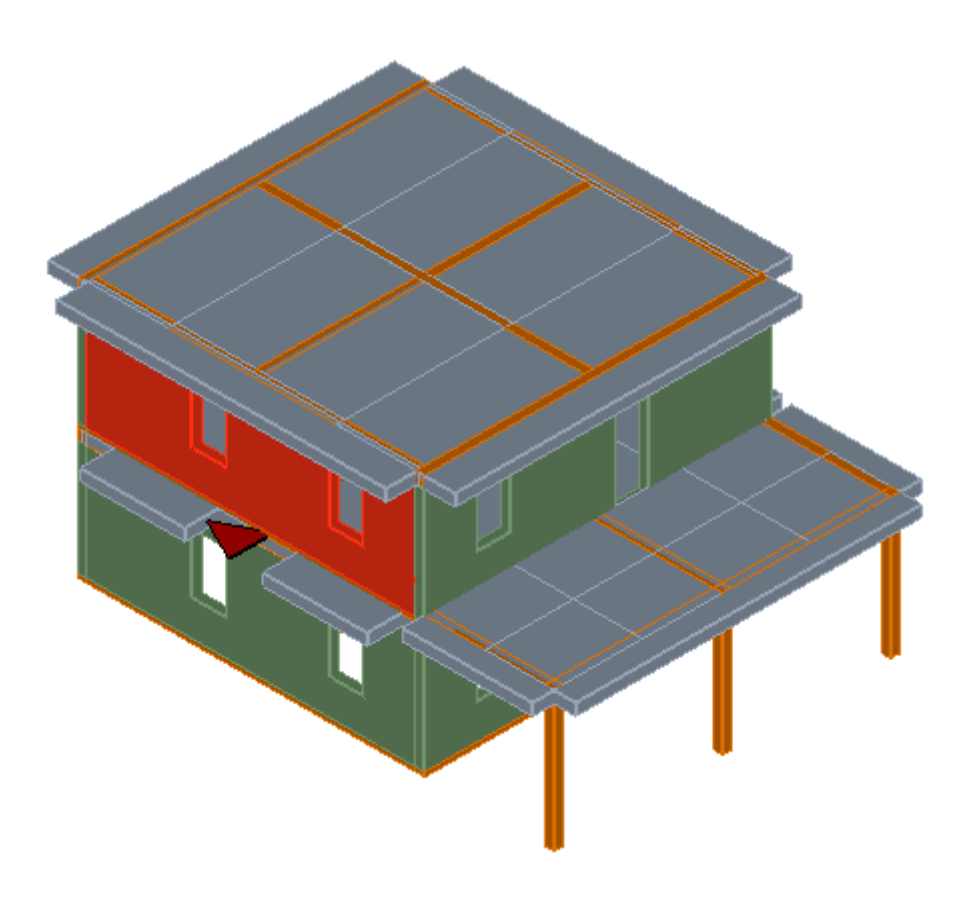

## Guida all'import da file DXF

### Tramite questa procedura è possibile generare la struttura 3D importando i dati direttamente da piante in formato DXF.

In particolare è possibile per ogni piano importare:

- · pareti
- aperture (porte e finestre)
- travi e pilastri
- solai e balconi
- fili fissi

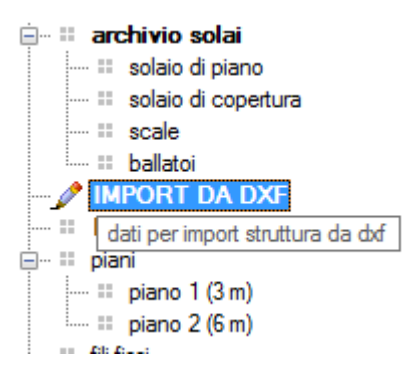

#### Il procedimento si articola in varie fasi:

#### 1. Creazione delle piante DXF

Per l'import occorre aver creato preliminarmente le piante da cui importare le varie entità strutturali del modello.

Gli accorgimenti per creare in modo corretto le piante sono:

- a. per ogni tipologia di entità (parete, porta, finestra, etc...) creare e assegnare un layer specifico.
  Non è importante il nome assegnato ai layer.
- b. l'unità grafica non è importante, verrà indicata successivamente tra i parametri della procedura
- c. i file devono essere salvati nel formato DXF 2004-2006
- d. il sistema di riferimento considerato è
   UCS globale, non verrà tenuto conto di sistemi di riferimento diversi definiti nel disegno.

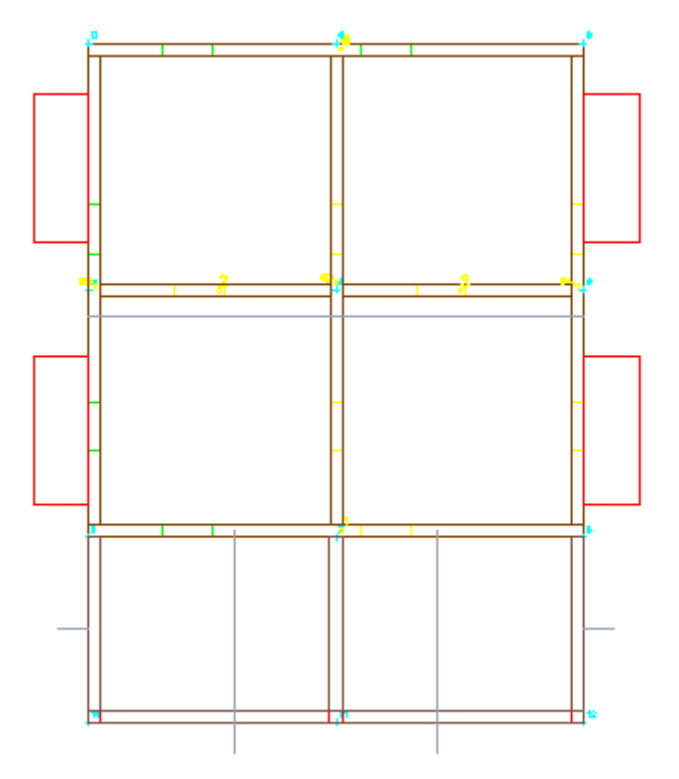

#### **PARETI**

Vanno definite come polilinee chiuse (rettangoli).

Non è importante indicare lo spessore esatto perché verrà determinato successivamente in base alle caratteristiche della parete tipo assegnata.

Per le strutture *platform-frame* la corretta lunghezza e posizione della parete determina anche la priorità di taglio tra le pareti da cui dipende anche la disposizione dei montanti e la lunghezza effettiva (Fig. 1)

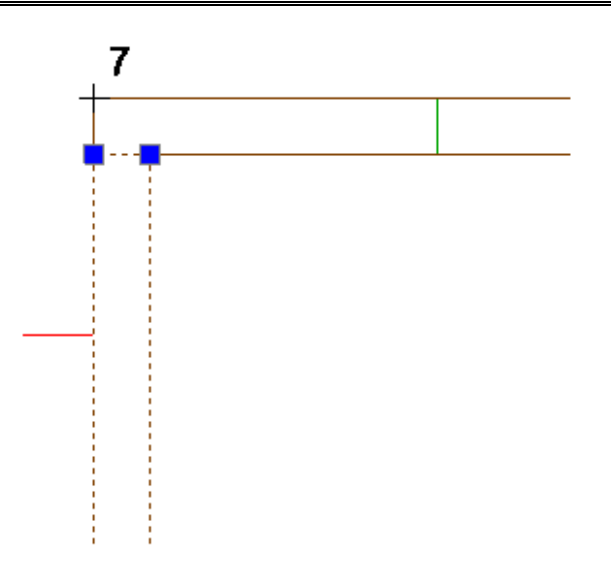

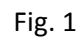

Per la tipologia **blockhaus** invece la precisa geometria della polilinea non è importante perché l'intersezione tra le travi (maschiature) verrà poi definita in automatico in base all'individuazione dei **fili fissi**. (Fig. 2)

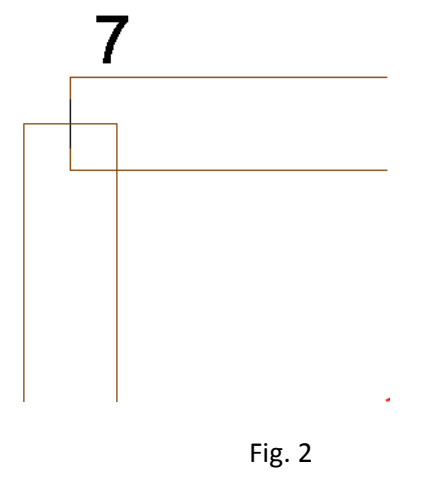

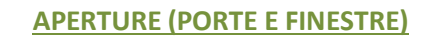

Vanno definite come polilinee chiuse (rettangoli) poste all'interno di una parete.

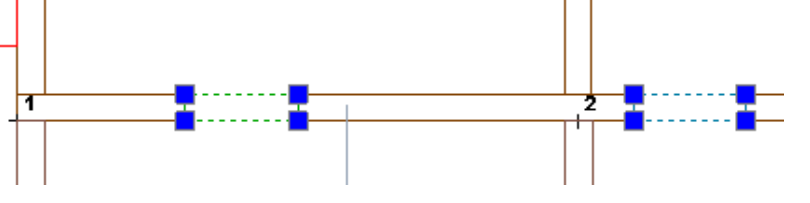

Verranno automaticamente riconosciute e differenziate in porte o finestre in base al **layer** e assegnate come aperture alla parete di appartenenza.

Posizione e larghezza viene determinata dalla pianta dxf mentre le altezze verranno imposte come parametri standard nella maschera dati per le impostazioni di input.

| Ξ | porte/finestre     |     |  |
|---|--------------------|-----|--|
|   | h.finestre [cm]    | 140 |  |
|   | h. sotto fin. [cm] | 90  |  |
|   | h. porte [cm]      | 220 |  |
|   |                    |     |  |

#### kipLegno

#### Progettazione strutture e unioni in legno

#### TRAVI

Del tutto simili alle pareti, vanno definite come polilinee chiuse (rettangoli):

- la base della sezione è dedotta dalla geometria della polilinea (lato corto)
- l'altezza della sezione è assegnata di default nei parametri relativi alle travi

#### **PILASTRI**

Definiti come polilinee chiuse (rettangoli), vengono lette dal dxf le dimensioni della sezione (b e h).

#### FILI FISSI

Rappresentano il riferimento in pianta per modellare i vari elementi della struttura.

Non è necessario definirli nel file dxf, perché se assenti verranno automaticamente creati in fase di generazione della struttura.

Se si vogliono importare anche i fili fissi, con coordinate ed eventualmente numerazione assegnate, si possono definire in 2 modi diversi:

- entità grafica nodo/point (consigliato) -> verranno lette le coordinate del nodo e assegnata la numerazione in automatico
- entità grafica testo -> verranno lette le coordinate di inserimento del testo e la numerazione in base al testo

| o e la numerazione in base | layer fili fissi          | nodo/point |
|----------------------------|---------------------------|------------|
|                            | dist. min. fili [mm]      | 10         |
|                            |                           |            |
| tili file .                | المحالمينية والمحمد والأل |            |

file DXF fili

layer fili fissi

🗆 fili

Per i fili fissi è possibile anche utilizzare eventualmente un file diverso da quello di default per la pianta (sconsigliato per evitare di incorrere in errori di non corretta sovrapponibilità dei disegni).

*dist.min. fili* -> consente di evitare la sovrapposizione di fili dovuta alla presenza di numerose entità ravvicinate (es. point): verranno infatti ignorate le posizioni per cui esiste già un filo a distanza inferiore al valore indicato.

#### <u>SOLAI</u>

Vanno definiti tracciando una **linea** corrispondente all'orditura del solaio, continua tra tutte le pareti su cui poggia:

| - | travi e pilastri  |          |  |  |  |  |
|---|-------------------|----------|--|--|--|--|
|   | layer pilastri    | pilastri |  |  |  |  |
|   | layer travi       | travi    |  |  |  |  |
|   | h trave def. [mm] | 240      |  |  |  |  |
|   | b trave def. [mm] | 0        |  |  |  |  |
|   | classe legno tr.  | GL24h    |  |  |  |  |
|   | h pil. def. [mm]  | 240      |  |  |  |  |
|   | b pil. def. [mm]  | 240      |  |  |  |  |
|   | classe legno tr.  | GL24h    |  |  |  |  |

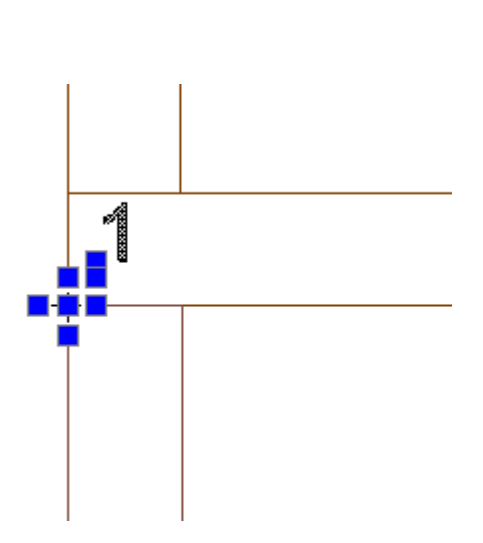

F:\progetti\sw\Legno>

fili fissi

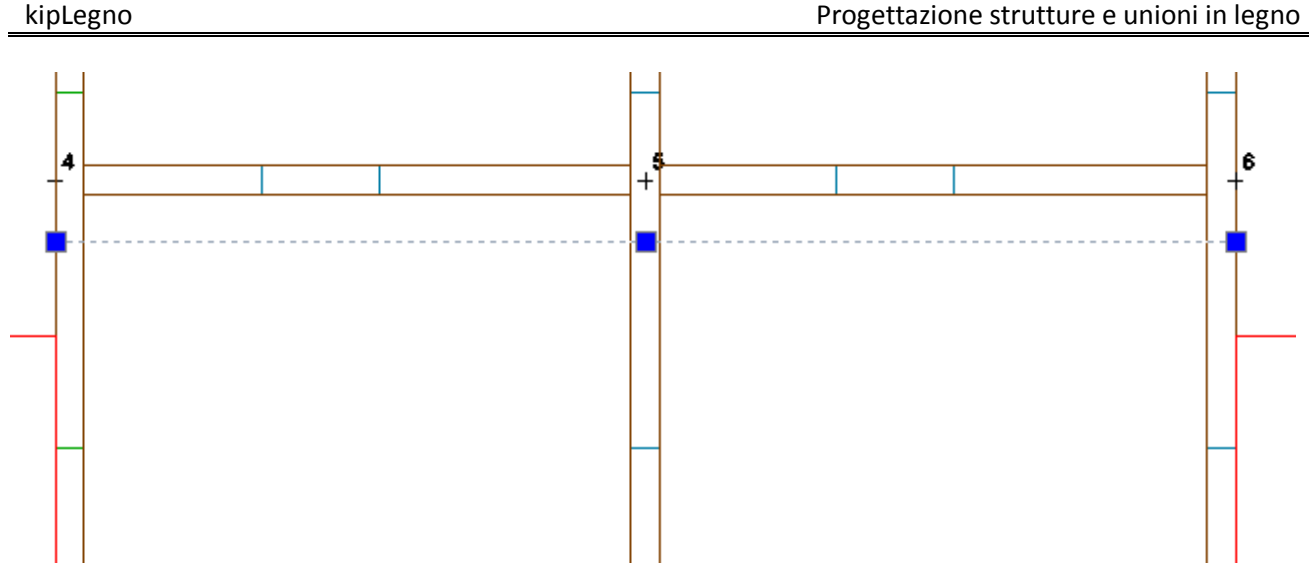

E' sufficiente una sola linea per parete (più linee non cambia comunque la generazione del solaio).

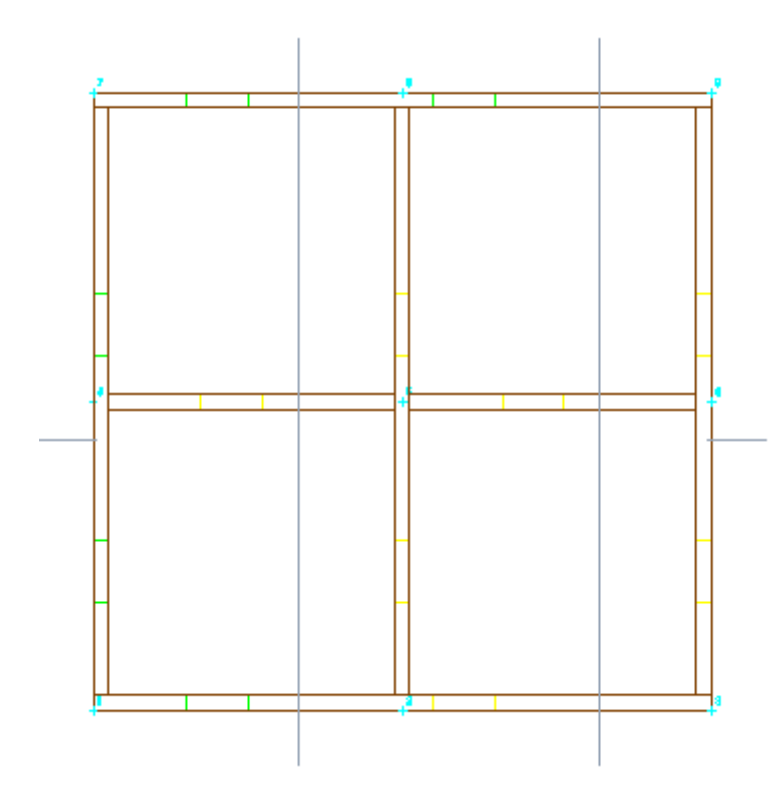

Sporgenze e sbalzi saranno ugualmente determinate in base alla geometria della linea di solaio:

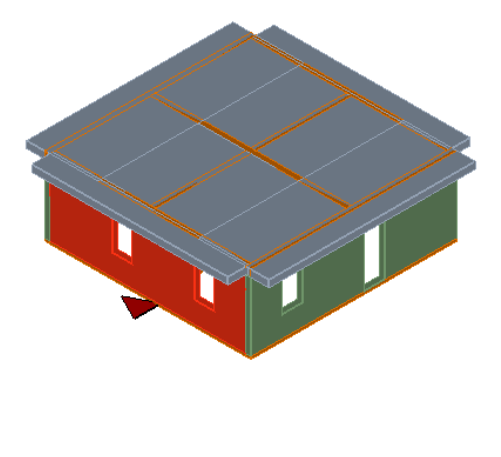

Ai solai viene automaticamente attribuita la tipologia di solaio di piano, in base a come definita in archivio solai, ad accezione delle pareti poste all'ultimo piano ai quali verrà assegnata la tipologia di solaio di copertura.

#### **BALCONI/BALLATOI**

Anche in questo definite come polilinee chiuse (quadrilateri) poste in vicinanza di una parete (con una tolleranza tra asse della parete e polilinea = 2 volte lo spessore della parete).

Viene assegnata la tipologia di solaio **ballatoio** in base a come definita nell'archivio solai del progetto.

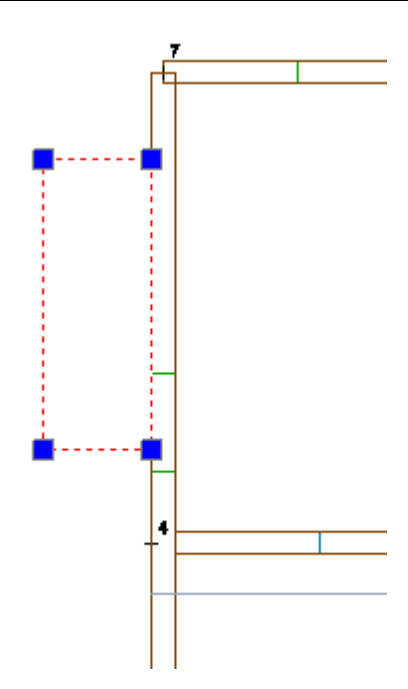

#### FILE PIANTE DEMO

2 file dxf di piante di esempio sono disponibili nel programma nella directory accessibile dal menu '?' :

| Link Utili Licenza | ? |                                           | _  |
|--------------------|---|-------------------------------------------|----|
|                    |   | info versioni                             | I. |
|                    |   | registrati                                | L  |
|                    |   | login                                     |    |
|                    |   | Manuale PDF                               | Ē  |
| 7                  |   | Guide •                                   |    |
|                    |   | filmati demo 🕨                            | F  |
|                    |   | piante dxf tipo per import platform-frame | ╟  |
|                    |   | ultimi aggiornamenti e novità             | T  |
|                    |   | commenti/bug report/wishlist              | ŀ  |
|                    |   | software site                             | F  |
|                    |   | richiedi assistenza remota                |    |
|                    |   | richiedi una presentazione on-line        | E  |
|                    |   |                                           | _  |

#### 2. Impostazione dei parametri di lettura dxf

Nella sezione dati va prima di tutto scelto il *file DXF pianta* che verrà usato come pianta di default e riferimento per l'assegnazione dei layer.

Scelto il file della pianta assegnare ad ogni tipologia di elemento (pareti, porte, finestre, solai etc...) il corrispondente layer così come impostato liberamente nel file dxf:

| Ξ | file per import da D | XF                      |    |  |  |  |
|---|----------------------|-------------------------|----|--|--|--|
|   | file DXF pianta      | F:\progetti\sw\LegnoX\M |    |  |  |  |
|   | layer pareti         | pareti 🔹                | ·  |  |  |  |
|   | layer finestre       | testi 🔺                 |    |  |  |  |
|   | layer porte          | sezioni                 |    |  |  |  |
|   | layer solai          | carichi                 |    |  |  |  |
|   | layer balconi        | pannelli                |    |  |  |  |
|   | layer pilastri       | fili_fissi              | I. |  |  |  |
|   | layer travi          | solai                   | I. |  |  |  |
|   | h travi def.[mm]     | pareti                  | l  |  |  |  |
| ⊡ | fili                 | finestre                | I. |  |  |  |
|   | file DXF fili        | porte                   | ų. |  |  |  |
|   | laver fili fissi     | balconi V               |    |  |  |  |

#### NOTA:

Se dopo la selezione del file dxf la pianta non comparirà a video il problema può essere dovuto a:

- file non nel formato 2004-2006
- non corretta installazione del converter dxf/dwg

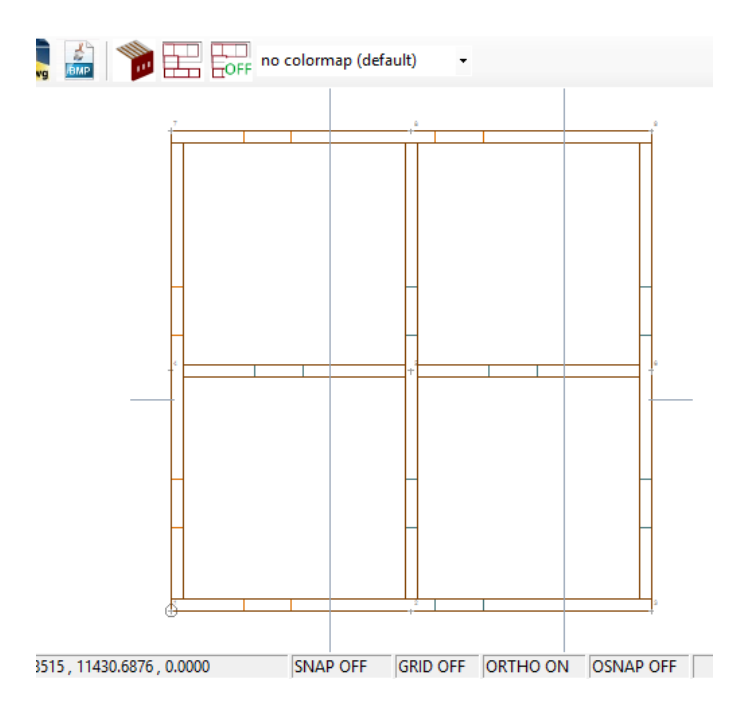

| _                       |                        |                         |  |  |  |  |  |
|-------------------------|------------------------|-------------------------|--|--|--|--|--|
| Ξ                       | file per import da DXF |                         |  |  |  |  |  |
|                         | file DXF pianta        | F:\progetti\sw\LegnoX\M |  |  |  |  |  |
|                         | layer pareti           | pareti                  |  |  |  |  |  |
|                         | layer finestre         | finestre                |  |  |  |  |  |
|                         | layer porte            | porte                   |  |  |  |  |  |
|                         | layer solai            | solai                   |  |  |  |  |  |
|                         | layer balconi          | balconi                 |  |  |  |  |  |
|                         | layer pilastri         | pilastri                |  |  |  |  |  |
|                         | layer travi            | travi                   |  |  |  |  |  |
|                         | h travi def.[mm]       | 200                     |  |  |  |  |  |
| Ξ                       | fili                   |                         |  |  |  |  |  |
|                         | file DXF fili          | F:\progetti\sw\LegnoX\M |  |  |  |  |  |
|                         | layer fili fissi       | non assegnato           |  |  |  |  |  |
|                         | layer fili fissi       | nodo/point              |  |  |  |  |  |
| Ξ                       | travi e pilastri       |                         |  |  |  |  |  |
|                         | layer pilastri         | pilastri                |  |  |  |  |  |
|                         | layer travi            | travi                   |  |  |  |  |  |
|                         | h trave def. [mm]      | 240                     |  |  |  |  |  |
|                         | b trave def. [mm]      | 0                       |  |  |  |  |  |
|                         | classe legno tr.       | GL24h                   |  |  |  |  |  |
|                         | h pil. def. [mm]       | 240                     |  |  |  |  |  |
|                         | b pil. def. [mm]       | 240                     |  |  |  |  |  |
|                         | classe legno tr.       | GL24h                   |  |  |  |  |  |
| Ξ                       | porte/finestre         |                         |  |  |  |  |  |
|                         | h.finestre [cm]        | 140                     |  |  |  |  |  |
|                         | h. sotto fin. [cm]     | 90                      |  |  |  |  |  |
|                         | h. porte [cm]          | 220                     |  |  |  |  |  |
|                         | h. travi [cm]          | 20                      |  |  |  |  |  |
| Ξ                       | parametri vari         |                         |  |  |  |  |  |
|                         | toll. fili [mm]        | 200                     |  |  |  |  |  |
|                         | u.grafica dxf          | mm 💌                    |  |  |  |  |  |
|                         |                        |                         |  |  |  |  |  |
|                         |                        |                         |  |  |  |  |  |
| Guida all'import da DXF |                        |                         |  |  |  |  |  |
|                         | u grafica dyf          |                         |  |  |  |  |  |

u.grafica oxr unità grafica delle piante DXF

Per il significato delle singole voci vedi help on-line di guida che si attiva per le singole voci. E' possibile per **ogni piano** usare un **file dxf diverso** da quello di default assegnato in questa fase (il **file DXF pianta**):

- selezionare il piano (dalla gestione piani del menu ad albero a destra)
- selezionare un file dxf della pianta dalla voce *File DXF*

|                                      |             |               |          |       |        |                        | * N                    |                                |
|--------------------------------------|-------------|---------------|----------|-------|--------|------------------------|------------------------|--------------------------------|
| za 🔻 Nuova cartella                  |             |               | == 🗸     | -     | a l'   | 🗆 piano 2              |                        | 🖃 😳 📰 struttura platform-frame |
|                                      |             |               | 0        |       | -      | num.                   | 2                      | dati progetto                  |
| Nome                                 | Jltima mod  |               |          |       |        | descrizione            |                        | 🖃 💠 dati di calcolo            |
|                                      |             |               |          |       |        | h fond [cm]            | 600                    | 😳 dati generali e di calco     |
| pianta_copertura_import_demo_solai 2 | 20/06/2019  |               |          |       |        | h interp. [cm]         | 300                    | Coeff. parziali                |
| pianta_import_demo 1                 | 8/06/2019   |               |          |       |        | classe servizio        | 1                      | parametri sismici              |
| pianta import demo solai             | 20/06/2019  |               |          |       |        | file DXF               | F:\progetti\sw\LegnoX  | i III parametri spettrali      |
| Exc 1                                |             |               |          |       |        | caratteristiche        |                        | carico neve                    |
|                                      |             |               |          |       |        | Gm [m]                 | 0;0                    | canco vento                    |
|                                      |             |               |          |       |        | Gk [m]                 | 0;0                    |                                |
|                                      |             |               |          |       |        | lp [kNm]               | 0                      |                                |
|                                      |             |               |          |       |        | Klat,X [kN/mm]         | 0                      | paralin. uisegno               |
|                                      |             |               |          |       |        | Klat, Y [kN/mm]        | 0                      |                                |
| <                                    | >           |               |          |       | _      | 🖃 valori imposti delle | e grandezze sismiche   | iter i archivio connessioni    |
| Nome file: nights and the inner the  |             | DVE(* duft)   |          |       |        | taglianti piano        | valori calcolati       |                                |
| Nome me: planta_copertura_import_der | mo_si 👻 🔟   | ie DAF( .dxi) |          | *     |        | tipo forze/tagl.       | tagliante (risultante) |                                |
|                                      |             | Apri          | An       | nulla |        | 🖃 taglianti e masse o  | di piano               | 🗄 🚥 💷 archivio ancoraggi       |
|                                      |             |               |          |       |        | Peso [kN]              | 0                      | 🗄 🖤 💠 archivio conn. a scorr   |
|                                      |             |               |          |       |        | Ts,X,SLD [kN]          | 0                      | 🚊 💠 💠 archivio pareti tipo     |
|                                      |             |               |          |       |        | Ts,Y,SLD [kN]          | 0                      | 📈 parete tipo                  |
|                                      |             |               |          |       |        | Ts,X,SLV [kN]          | 0                      | 🖃 💠 archivio solai             |
|                                      |             |               |          |       |        | Ts,Y,SLV [kN]          | 0                      | III solaio di piano            |
|                                      |             |               |          |       |        | 🖃 baricentri espliciti |                        | solaio di copertura            |
|                                      |             |               |          |       |        | baricentri             | valori calcolati       | III scale                      |
| 0409 9655 2067 1046 0 0000           | C           |               |          | OPTU  |        | ⊞ Pg [m]               | 0;0                    | ballatoi                       |
| 9408.8055, 5007.1040, 0.0000         | Jai         | NAP OFF       | GRID OFF | UKIN  |        |                        | 0;0                    |                                |
| FF                                   |             |               |          |       |        |                        |                        |                                |
|                                      |             |               |          |       |        |                        |                        | piano 1 (3 m)                  |
| Verifica distanze minir              | ne connetto | ori           |          |       | $\sim$ |                        |                        | miano 2 (6 m)                  |
|                                      |             |               |          |       |        |                        |                        | fili fissi                     |
| HOLDOWN -> etatue variti             | - VERTEICA  | 2             |          |       |        | 1                      |                        |                                |

#### 3. <u>Generare il modello</u>

Eseguire infine 'IMPORT DA DXF' per generare il modello 3D dalle piante dxf

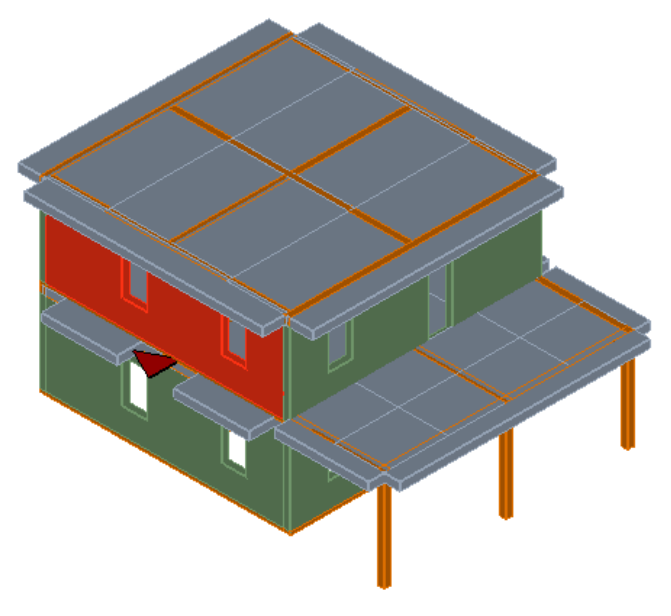

### IMPORTA DA DXF ?

| file per import da DXF |                         |  |  |  |  |
|------------------------|-------------------------|--|--|--|--|
| file DXF pianta        | F:\progetti\sw\LegnoX\M |  |  |  |  |
| layer pareti           | pareti                  |  |  |  |  |
| layer finestre         | finestre                |  |  |  |  |
| layer porte            | porte                   |  |  |  |  |
| layer solai            | solai                   |  |  |  |  |